## การสมัคร Account เพื่อใช้งาน ArcGIS Online

|                                                                       | Sign up for a free ArcGIS Developer account         Start building with           ArcGIS Platform.         ArcGIS Platform.                                                                                                    |
|-----------------------------------------------------------------------|----------------------------------------------------------------------------------------------------|
| Sign in Gesri                                                         | GitHub Facebook Google Apple Signing up gives you an ArcGIS Developer Subscription (Essential We will require you to share your email address with us, learn why: with free tiers of services: OR - 2,000,000 may biles per month                                                                                                    |
|                                                                       | Prist name     Cast name     Cast name |
| ArcGIS login                                                          | Email                                                                                                    |
|                                                                       | 5,000 service areas per month                                                                                                    |
| ပို Username                                                          | <ul> <li>You will be required to confirm your email after signing up.</li> <li>5 GB tile and data storage</li> <li>100 MB for the storage</li> </ul>                                                                                                    |
|                                                                       | Organization name (optional)     Earn more about pricing.                                                                                                    |
| 🛱 Password                                                            |                                                                                                    |
| Keep me signed in                                                     | Username                                                                                                    |
| Sign In         Cancel           Forgot username? or Forgot password? | () 6 to 24 characters. Letters, numbers and '@_' only.<br>Password                                                                                                    |
| Your ArcGIS organization's URL $\sim$                                 | <ol> <li>At least 8 characters. At least 1 letter and 1 number. Cannot match username.</li> </ol>                                                                                                    |
|                                                                       | Confirm password                                                                                                    |
| Q 🕴 G O                                                               | Security question Security answer                                                                                                    |
|                                                                       | Select question v                                                                                                    |
| No account? Create an ArcGIS developer account                        | In accept and agree to be legally bound by the Enri Master License Agreement and     Privacy Policy. You can review the Terms of Use and Privacy Policy in other select     Ingrages.                                                                                                    |

สมัครการใช้งาน ด้วย ArcGIS Developer Account : <u>https://developers.arcgis.com/sign-up</u>

1.ทำการสมัครโดยการเชื่อมโยงกับ Service ของ GitHub, Facebook, Google หรือ Apple

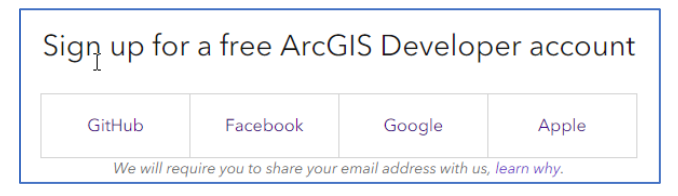

<u>แนะนำให้ทำการสมัคร โดยเชื่อมกับ Google Service</u> หรืออาจจะเชื่อมต่อกับ Facebook

- กรณีใช้งานส่วนบุคคล แนะนำสมัครด้วย @gmail.com
- กรณีใช้งานส่วนบุคคลและร่วมทำงานกับประชาคมศิลปากร แนะนำสมัคร
   ด้วย @g.su.ac.th

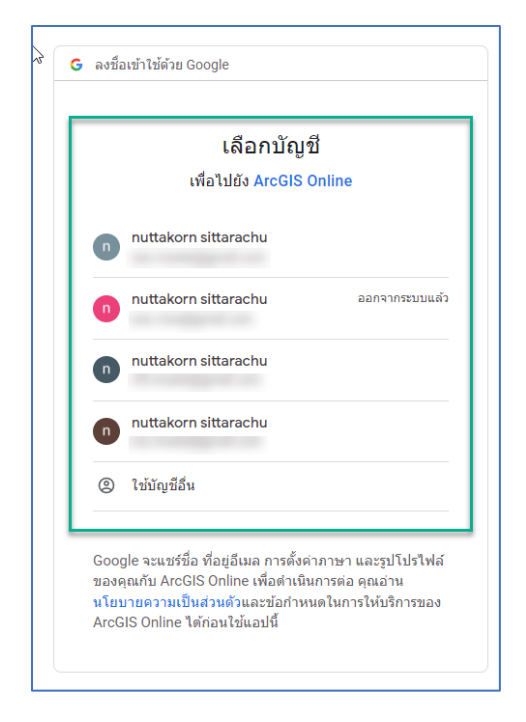

## ทำการเลือก Google service ที่ต้องการเพื่อเชื่อมโยง Account

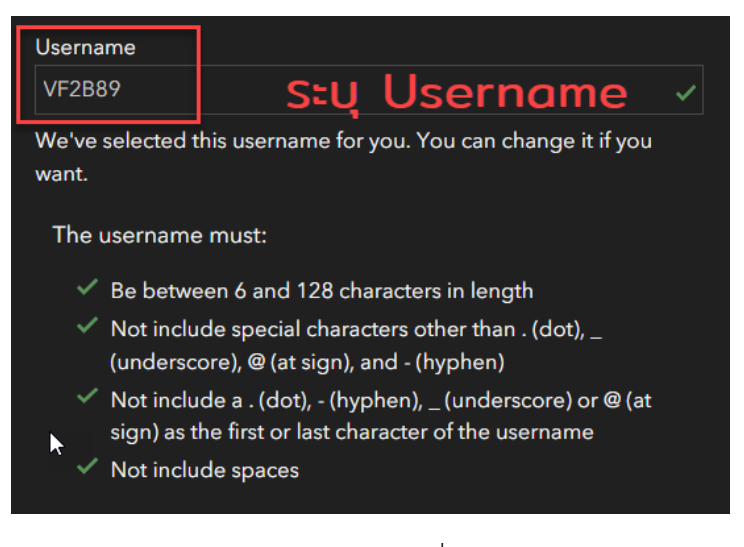

ทำการระบุ Username ที่ท่านต้องการ

| Review the Esri Master Agreement and Privacy Policy          |                |  |  |  |  |
|--------------------------------------------------------------|----------------|--|--|--|--|
| Review the Esri Master Agreement and Privacy Policy in other |                |  |  |  |  |
| <u>select languages</u>                                      |                |  |  |  |  |
| I accept and agree to be legally bound by                    |                |  |  |  |  |
| Esri Master Agreement                                        |                |  |  |  |  |
| 🗹 Esri ArcGIS Online P                                       | rivacy Policy  |  |  |  |  |
| Cancel                                                       | Create account |  |  |  |  |
|                                                              |                |  |  |  |  |

เลือกยอมรับเงื่อนไขของ Service จากนั้นทำการกด Create Account

ทำการทดลองเข้าระบบด้วย Google Service

| ArcGIS login                                   | Q Search                      | 🕅 Dashboard      | <b>nuttakorn sittarachu</b><br>VF2B89 |
|------------------------------------------------|-------------------------------|------------------|---------------------------------------|
| ພື່ Username                                   |                               |                  |                                       |
| Password                                       |                               |                  |                                       |
| Keep me signed in                              |                               |                  | Profile                               |
| Sign In Cancel                                 |                               |                  |                                       |
| Forgot username? or Forgot password?           |                               |                  | Account Settings                      |
| Your ArcGIS organization's URL $\sim$          | nut                           | ttakorn sittarac | Support                               |
| ମ 🗘 G O                                        |                               | VF2B89           |                                       |
|                                                |                               | Switch Accounts  | Sign Out                              |
| No account? Create an ArcGIS developer account | onfirm you <mark>r ema</mark> | il address       | Set up your account                   |
| ArcGIS Overview Pricing Map Scene Groups       | Content                       |                  | Q A nuttakorn sittarachu<br>VF2B89    |
| Content                                        |                               | My Content       | My Favorites My Groups Living Atlas   |
| New item     Be Create app     Q Search VF2B89 |                               |                  | ☐ Table                               |
| Folders Et                                     |                               |                  |                                       |
| Q Filter folders                               |                               |                  |                                       |
| All my content                                 |                               |                  |                                       |
| A VF2889                                       |                               |                  |                                       |